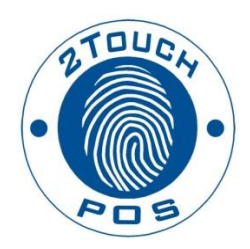

# 2TouchPOS Pricing & Dynamic Pricing Administrative Guide

©2013 Xenios LLC 82 Saint Paul Street Rochester, NY 14604 Phone 585.325.5242 • Fax 585.325.6989

# Contents

| About this Document                                                            | 2 |
|--------------------------------------------------------------------------------|---|
| Pricing Overview                                                               | 3 |
| Custom Pricing                                                                 | 3 |
| Pricing Groups                                                                 | 3 |
| Pricing Levels                                                                 | 4 |
| Dynamic Pricing                                                                | 6 |
| Dynamic Pricing for Specific Days or Holidays                                  | 6 |
| Happy Hour                                                                     | 8 |
| Specific Day Dynamic pricing (i.e. St. Patrick's Day, 4 <sup>th</sup> of July) | 8 |

# **About this Document**

This document was written for 2TouchPOS version 3.03.5200.

# **Pricing Overview**

There are three different pricing options used to price menu items; custom, pricing group and pricing level. Custom pricing is used for menu items with a single pricing structure, \$3.99 for a hamburger. Pricing group option structure is based on pricing multiple menu items at the same price. Multiple bottle beers menu items can be priced at one price; Blue Point Lager and Bud Select bottle beer can use a pricing group because both menu items costs \$4.00. Pricing group feature provides a simple way to price multiple menu items under one price. Pricing level is designed for menu items offered in different sizes, with different prices for each different size. For example, mixed drinks can be ordered as a single or double, draft beers can be ordered as a pint or pitcher and chicken wings can be half or whole dozen.

#### **Custom Pricing**

Custom pricing is a single set price for an individual menu item. Below is an example of a single menu item with a set price. Highlighted below is custom price setting box, where a custom menu item price will be entered. Depending upon menu item type, food or beverage or alcoholic drink, the price includes tax box will be checked for ONLY menu items that will include tax within their pricing structure, like alcoholic drinks. Food menu items do "NOT" include tax within their pricing structure. For menu items that do not include tax, at the time of payment, tax will automatically be added to the individual menu item. For this example, tax will be added to the buffalo chicken wrap at payment.

| Item Pricing          | Buffalo Chicken Wrap                    | Dine In Price (1 of 2)                                                                                          |
|-----------------------|-----------------------------------------|----------------------------------------------------------------------------------------------------|
| Pricing Level         | <none></none>                           | Price 6.99 Price Includes Tax                                                                                   |
| Level                 | <none></none>                           | Employee Discount Price 0 (If applicable)                                                                       |
| Pricing Default       | <none></none>                           | Tax 1 Sales Tax                                                                                                 |
| Item Cost             |                                         | Tax 2 🔹                                                                                                    |
| Ref No.               | Price Per Pound Overrides Item Ref. No) | Tax 3                                                                                                    |
| Last modified: 05/09/ | 2012 12:00 By: AndyA                    |                                                                                                    |
|                       | View Deta                               | в Составит Составит Составит Составит Составит Составит Составит Составит Составит Составит Составит Составит С |

#### **Pricing Groups**

Pricing groups are created for multiple menu items (bottle beer) costing the same price. For example, if two domestic bottle beers, Budweiser & Coors Light bottle beer cost 3.00 each, then a pricing group can be used as a pricing option. Below is a pricing group screen shot of different pricing groups used within 2TouchPOS. It is recommended to name a pricing group with their price. Bottle Beer #1 pricing group option will be used with bottle beer menu items costing \$3.00.

| Select Pricing Group  |  |  |  |  |  |  |  |  |
|-----------------------|--|--|--|--|--|--|--|--|
| Bottle Beer #1 \$3.00 |  |  |  |  |  |  |  |  |
| Bottle Beer #2 \$3.75 |  |  |  |  |  |  |  |  |
| Bottle Beer #3 \$4.00 |  |  |  |  |  |  |  |  |
| Bottle Beer #4 \$4.50 |  |  |  |  |  |  |  |  |
| Bottle Beer #5 \$5.00 |  |  |  |  |  |  |  |  |

Below is a pricing group setting screen shot. A pricing group name, with price will be entered in the pricing group box. Under the Dine In Price, the pricing group price will be entered and price includes tax box will be checked, because alcoholic drinks include taxes. For tax 1, sales tax will be selected from a pull down menu. Once all pricing group information is added, touch the save button.

| Pricing Group        | Bottle Beer #1 \$3.00 | Dine In Price (1 of 2)                    |          |
|----------------------|-----------------------|-------------------------------------------|----------|
| Pricing Level        | <none></none>         | Price B Price Includes Tax                |          |
| Level                | <none></none>         | Employee Discount Price 0 (If applicable) |          |
| Pricing Default      | <none> _</none>       | Tax 1 Sales Tax                           |          |
|                      |                       | Tax 2                                     |          |
|                      | Price Per Pound       | Tax 3                                     | J        |
|                      |                       |                                           | <b>•</b> |
|                      |                       |                                           |          |
| Last modified: 02/04 | /2009 09:54 By: SBS   |                                           |          |
|                      | View Det              |                                           |          |

#### **Pricing Levels**

Pricing levels function differently from custom or pricing groups. Custom pricing is a one set prices for a single ordered menu item and pricing groups are a range or set price for multiple menu items. Pricing levels apply to one single menu item with different sizes that have different prices. When using pricing levels, you are creating a different pricing scale between sizes. (i.e. liquor menu items can be ordered in a single or double, draft beer menu items can be ordered in a pint or pitcher). An establishment will charge different prices for different sizes. By setting up a pricing level, different size menu items can be automatically set to charge different prices for different prices for different sizes for a single menu item. Typically, a pricing level is included with a pricing group.

| Menu Items   | Sizes      |        |                  |         |  |  |  |
|--------------|------------|--------|------------------|---------|--|--|--|
| Draft Beer   | Pint (\$4. | 00)    | Pitcher (\$8.00) |         |  |  |  |
| Liquor Sizes | Single (\$ | 54.25) | Double (S        | \$8.50) |  |  |  |
| Foundation   | Kids       | Small  | Medium           | Large   |  |  |  |

Pricing levels apply to one single menu item with different sizes.

Below is a pricing level, with pricing group setting screen shot using liquor sizes. The pricing group name will be entered into the pricing group box, Liquor #2 Call \$4.50. For pricing level, a liquor menu item comes in single or double. Pricings for liquor sizes need to be entered; the liquor size will be selected from level. There is a pull down menu with pricing level sizes; an arrow is located in the level box. Once you touch the arrow, a pull down menu appears with different level sizes, for this example, single and double. Select one size, then enter price in the price box. Because liquor #2 Call pricing group will be added to menu items that includes tax, the price includes tax box will be checked. To check the price includes tax box, touch the price includes tax box and a checkmark will appear, indicating you have selected these option.

| Pricing Group<br>Pricing Level        | Liquor #2 Call \$4.50                           | Dine In Price (1 of 2)<br>Price 4.5 ☑ Price Includes Tax                       |   |
|---------------------------------------|-------------------------------------------------|--------------------------------------------------------------------------------|---|
| Level<br>Pricing Default<br>Item Cost | Single  None> Single Double Price Per Pound     | Employee Discount Price 0 (If applicable)<br>Tax 1 Sales Tax<br>Tax 2<br>Tax 3 |   |
| Ref No.                               | (Overrides item Ref. No)<br>/2009 13:09 By: SBS |                                                                                | r |
|                                       | View Detail                                     | в Сове                                                                         |   |

## **Dynamic Pricing**

Dynamic pricing is used to increase or decrease menu item prices during specials or events. Example, for the July 4<sup>th</sup>, you can set all bottled beer to \$5.00. By setting all bottle beer to \$5.00 you will be increasing the price of 3.00 bottled beers and decrease price on \$6.00 bottled beer.

There are two different types of dynamic pricing; menu item specials that reoccur daily, happy hour specials and specials that occur on a single day, St. Patrick's Day specials. Below is a Dynamic Pricing screen shot. Because dynamic pricing is created for specific dates and time ranges, the enabled and running column are important, to ensure the dynamic pricing will be activated according to the specific dates and times. Enabled should display yes next to each Dynamic Pricing and running should say "no", unless it's the specific date and time the Dynamic Pricing should be activated.

| Select Pricing Specia | d       |         |
|-----------------------|---------|---------|
| Special Description   | Enabled | Running |
| Happy Hour            | Yes     | No      |
| July 4th              | Yes     | No      |
| St Patricks Day       | Yes     | No      |
|                       |         |         |

#### **Dynamic Pricing for Specific Days or Holidays**

Below is a Dynamic Pricing setup screen shot, where a new or current special can be created or modified. For a new dynamic, a description will need to be entered. For this example, we are using July 4<sup>th</sup> for holiday and happy hour dynamic pricing. In order to ensure the Dynamic Pricing will be automatically activated on July 4<sup>th</sup>, make sure the disable special box does not have a checkmark. As seen in the Dynamic Pricing setup screen shot, the disable special box has no checkmark, indicating the Dynamic Pricing is enabled. Under "order type" the appropriate foods serve, your establishment provides will have a checkmark next to each type. For example, if an establishment only has "Dine In" food serve (only serve food to customer eating within their restaurant), then "Dine in" would have a checkmark as shown below in Dynamic Pricing screen shot. Whereas, a pizza shops would included "delivery" as a food serve type. The station type relates to different station names used for 2TouchPOS terminals. Start and end times determine time when a Dynamic Pricing will be automatically activated and de-activated. For the July 4<sup>th</sup>, the dynamic pricing can run all day or a proportion of the day.

| Description<br>Start Tim<br>04:00 PM<br>Hours Minutes<br>Minutes<br>CWill not price<br>Weekly | Happy Hour<br>he Enc<br>AM/PM<br>AM/PM<br>AM/PM<br>a dynamically - Must be added to<br>Applies To Items<br>Days of the Week<br>Sun | a speed menu and manually applied<br>Entire Ticket | )<br>Vorde<br>Vorde | able Dynamic<br>r Type(s)<br>Dine In<br>Carry Out<br>Delivery<br>Walk In<br>Drive Thru<br>Valk In | Pricing | <ul> <li>□ Display Discou</li> <li>Station Type(s)</li> <li>□ Bar</li> <li>□ Server</li> <li>□ Patio</li> <li>□ Counter</li> <li>□ Delivery</li> </ul> | nt as Coupon |
|-----------------------------------------------------------------------------------------------|----------------------------------------------------------------------------------------------------|----------------------------------------------------|----------------------------------------------------------------------------------------------------|---------------------------------------------------------------------------------------------------|---------|----------------------------------------------------------------------------------------------------|--------------|
| Last modified: 07/12                                                                          | 2/2012 12:36 By: AndyA                                                                                                    |                                                    |                                                                                                    |                                                                                                   |         |                                                                                                    |              |
|                                                                                               | Custom<br>Calendar                                                                                                    |                                                    | J                                                                                                    |                                                                                                   | Delete  | Sav                                                                                                    | e Close      |

Apply pricing manually refers to what the Dynamic Pricing will be applied to on a customer's order. There are three different options, entire ticket, current order, or selected items only. Entire ticket option will apply Dynamic Pricing to the total ticket amount. Current order refers to order being processed. Selected Items is where a Dynamic Pricing applies to specific menu items. If a Dynamic Pricing setup for specific items, like bottle beer or mixed drinks, then the Dynamic Pricing will apply to these menu items. Weekly option is used for setting specific days of the week, when the dynamic pricing will be activated and customer option is for specific days, like July 4<sup>th</sup>.

| Happy Hour         Start Time       End Time         04:00 PM       08:00 PM         Hours       Minutes         Hours       Minutes         Minutes       AM/PM         Visition       Output         Visition       Output         Visition       Output         Visition       Phouse         Visition       Output         Output       Output         Visition       Phouse         Output       Output         Visition       Phouse         Output       Output         Visition       Phouse         Output       Output         Output       Output |                                                                                                    |   |    |   |   |    | ⊂ Disa<br>Orde<br>⊽ | able Dyna<br>er Type(s<br>Dine In<br>Carry Of<br>Delivery<br>Walk In<br>Drive Th | amic Pric<br>)<br>ut | ing □ Display<br>Station<br>☞ Ba<br>☞ Se<br>☞ Pa<br>☞ Co<br>☞ De | y Discoun<br>Type(s) –<br>r<br>rver<br>tio<br>unter<br>livery | t as Cou | pon   |
|----------------------------------------------------------------------------------------------------|----------------------------------------------------------------------------------------------------|---|----|---|---|----|---------------------|----------------------------------------------------------------------------------|----------------------|------------------------------------------------------------------|---------------------------------------------------------------|----------|-------|
| C We                                                                                                    | Owner     Comparison       • Weekly     • Days of the Weekly       • Custom     If Sun       • Last modified: 07/12/2012 12:36     By: AndyA |   |    |   |   |    | ₩ed                 | Ţ. Thi                                                                           | ur 🔽                 | Fri ⊠ Se                                                         | at<br>Save                                                    | Ca       | ancel |
| &                                                                                                    | @                                                                                                    | # | \$ | % | 1 | ۱. | ,                   | •                                                                                |                      | Backspace                                                        | 7                                                             | 8        | 9     |
| Q                                                                                                    | w                                                                                                    | E | R  | т | Y | U  | I                   | 0                                                                                | Р                    | Enter                                                            | 4                                                             | 5        | 6     |
| Δ                                                                                                    | A S D F G H J                                                                                                    |   |    |   |   |    |                     | <b>с</b> I                                                                       | -                    | Emer                                                             | 1                                                             | 2        | 3     |
| Shift                                                                                                    | z                                                                                                    | x | с  | v | в | N  | М                   |                                                                                  |                      | Space                                                            |                                                               | D        |       |

## **Happy Hour**

Below is a dynamic pricing setting screen shot where happy hour times will be set. Based on your establishment, set your happy hour times using the up and down arrows below start time and end time.

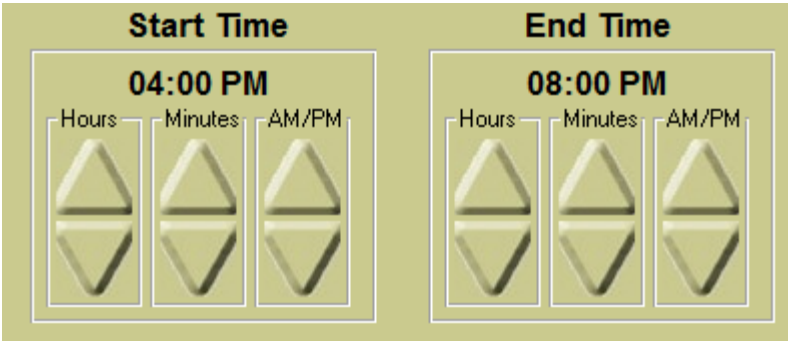

Happy Hour dynamic pricing will run every day of the week. For a happy hour pricing special, select the days of the week, your happy hour will run. Currently, everyday of the week between 4pm and 8pm, the Happy Hour Dynamic Pricing will be activated. If happy hour is only on Monday, Tuesday and Wednesday, then Only Monday, Tuesday and Wednesday would have a checkmark next to them.

| @ Weekhy | -Days of the W | eek   |                            |        |            |      |              |  |
|----------|----------------|-------|----------------------------|--------|------------|------|--------------|--|
| . WEEKIY |                |       | <b>— — — — — — — — — —</b> |        | <b>— —</b> |      | <b>—</b> 0-4 |  |
| C Custom | i∾ sun         | M Mon | M lues                     | w vved | Minur      | M FU | M Sat        |  |
| ouotoini |                |       |                            |        |            |      |              |  |

# Specific Day Dynamic Pricing (i.e. St. Patrick's Day, 4<sup>th</sup> of July)

The custom calendar allows specific day(s) to be chosen for dynamic pricing to run. Select a date and save. The Dynamic Pricing will be activated for that specific date.

| Ju | uly 4th   | (11:00                                                       | ) AM - 1: | 2:00 AM | )      |             |    |        |           |        |    |                |        |                                                       |      |                  |  |
|----|-----------|--------------------------------------------------------------|-----------|---------|--------|-------------|----|--------|-----------|--------|----|----------------|--------|-------------------------------------------------------|------|------------------|--|
|    |           | n Day(s                                                      | ,         | March   | n 2013 |             |    |        |           |        |    | April          | 2013   |                                                       |      | $\triangleright$ |  |
|    |           | S<br>\[\begin{bmatrix} S & & & & & & & & & & & & & & & & & & | M         | T       | w<br>V | R<br>\[\[\] | F  | s<br>▽ |           | s<br>▽ | M  | <b>Т</b><br> ∑ | w<br>⊽ | R<br>\[\begin{bmm}{llllllllllllllllllllllllllllllllll | F    | s<br>▽           |  |
|    | $\square$ | 24                                                           | 25        | 26      | 27     | 28          | 1  | 2      |           | 31     | 1  | 2              | 3      | 4                                                     | 5    | 6                |  |
|    |           | 3                                                            | 4         | 5       | 6      | 7           | 8  | 9      |           | 7      | 8  | 9              | 10     | 11                                                    | 12   | 13               |  |
|    |           | 10                                                           | 11        | 12      | 13     | 14          | 15 | 16     |           | 14     | 15 | 16             | 17     | 18                                                    | 19   | 20               |  |
|    |           | 17                                                           | 18        | 19      | 20     | 21          | 22 | 23     | $\square$ | 21     | 22 | 23             | 24     | 25                                                    | 26   | 27               |  |
|    |           | 24                                                           | 25        | 26      | 27     | 28          | 29 | ₿30    |           | 28     | 29 | 30             | 1      | 2                                                     | 3    | 4                |  |
|    |           | 31                                                           | 1         | 2       | 3      | 4           | 5  | 6      |           | 5      | 6  | 7              | 8      | 9                                                     | 10   | 11               |  |
|    |           |                                                              |           |         |        |             |    |        |           |        |    |                |        |                                                       |      |                  |  |
|    |           |                                                              |           |         |        |             |    |        |           |        |    |                |        | Sav                                                   | re l | Cancel           |  |

Below is a Dynamic Pricing screen shot, where menu items can be selected for your dynamic pricing. Menu items for your dynamic pricing can be selected in two different ways. One is by selecting pricing group(s) and/or select a category. By selecting pricing group(s), menu items connected to the pricing group, will be included pricing special. Below the Bottle beer category is selected, all the menu items under bottle beer category appears in the box. Select menu items for the pricing special, then touch add items button. By touching add items button, the menu items are being added to the bottom proportion of the screen. For pricing group(s), select one or more pricing groups, then touch add group button, the pricing group will be added to the bottom proportion of the screen. Once menu items and/or pricing groups have been added to the bottom proportion of the screen, the select all items button will allow every single item to be selected. By touching set discount button, 2TouchPOS directs to the discount description screen, where a Dynamic Pricing discount can be set.

A menu items, under the selected category, will appear in box below category.

| Select Pricing Group(s)                                                    | Category Bottle Beer •                                                                                   |                |
|----------------------------------------------------------------------------|----------------------------------------------------------------------------------------------------|----------------|
| Bottle Beer #1 \$3.00                                                      | Amstel Light                                                                                             | Add            |
| Bottle Beer #2 \$3.75                                                      | Bass Ale                                                                                                 |                |
| Bottle Beer #3 \$4.00                                                      | Beck's                                                                                                   |                |
| Bottle Beer #4 \$4.50                                                      | Beck's Dark                                                                                              |                |
| Bottle Beer #5 \$5.00                                                      | Beck's Light                                                                                             |                |
| Draft Beer #1 \$3.50-7.25                                                  | Blue Moon                                                                                                | $\square$      |
| Draft Beer #2 \$4.00-9.50                                                  | Blue Point Blueberry                                                                                     |                |
| Draft Beer #3 \$4 50-10 50                                                 | Blue Point Lager                                                                                         | $\mathbf{V}$   |
| Special Description                                                        | Dine In Carry Out                                                                                        |                |
| Pricing Group / Item Price Level Draft Beer #1 \$3.50-7.25 Draft Beer Size | Level Discount Description Regular Special Regular Special<br>Pin \$1.50.0ff \$3.50 \$2.00 \$3.50 \$2.00 | Delete<br>Item |
|                                                                            |                                                                                                    |                |
|                                                                            |                                                                                                    | Page           |
|                                                                            |                                                                                                    |                |
|                                                                            |                                                                                                    |                |
|                                                                            |                                                                                                    |                |
|                                                                            |                                                                                                    |                |
|                                                                            |                                                                                                    | $\Lambda$      |
|                                                                            |                                                                                                    | $\square$      |
|                                                                            |                                                                                                    | $\mathbf{N}$   |
|                                                                            |                                                                                                    |                |
|                                                                            |                                                                                                    |                |
|                                                                            | Select Unselect Ca<br>Set Discount All Items All Items Save Ca                                           | ancel          |

There are five different Dynamic Pricing options, exact amount, amount off, percent off, additional amount, and additional percent. The exact amount option will allow a specific amount off the menu item, amount off is an exact amount of the regular menu item cost, for example, if bottle beer normally cost \$6.00, with your Dynamic Pricing exact amount off would cost \$4.50. Additional Amount and additional percent refers to adding additional price or percentage to a menu items regular pricing. Typically, this discount pricing, additional amount and additional percent, is used when establishments have bands or other entertainers.

| Amount Off         | Amount 2.00                 |  |
|--------------------|-----------------------------|--|
| Percent Off        | Dynamic Pricing: \$2.00 Off |  |
| Additional Amount  |                             |  |
| Additional Percent |                             |  |
|                    |                             |  |
|                    |                             |  |
|                    |                             |  |
|                    |                             |  |
|                    |                             |  |

The percent off option allows a Dynamic Pricing to take a percent of menu item. For example, if a pricing group 3.50 and/or menu item cost 6.99, then a percentage would be take off from regular price, 3.50 and 6.99. Below is a Dynamic Pricing discount setting screen, the percent off is .25%, so during the dynamic pricing, the pricing group would be  $3.50 \times 50 = 1.75$ , then subtract 3.50 - 1.75 = \$1.75. During the dynamic pricing, the pricing group will be \$1.75, instead of \$3.50. The menu item costing \$6.99 would cost \$5.24.

| Discount Description<br>Exact Amount<br>Amount Off<br>Percent Off<br>Additional Amount<br>Additional Percent | Amount 25<br>Special Pricing: 25% Off |              |
|----------------------------------------------------------------------------------------------------|---------------------------------------|--------------|
|                                                                                                    | J                                     | Apply Cancel |